## HƯỚNG DẪN HỌC SINH THAM GIA HỌC TẬP TRỰC TUYẾN TRÊN GOOGLE CLASSROOM

## I. Chuẩn bị

1. Nếu sử dung trên máy tính, các em vào trang <u>https://classroom.google.com</u>

2. Nếu sử dụng điện thoại thông minh, máy tính bảng, các em tải ứng dụng sau:

| Trên Android                     | Trên iOS                         |
|----------------------------------|----------------------------------|
| - Vào CH Play 🕨                  | - Vào App Store 🔗                |
| - Tìm và tải về Google Classroom | - Tìm và tải về Google Classroom |
|                                  | -                                |
| Google Classroom                 | Google Classroom                 |

## II. Tham gia vào lớp học

- Đăng nhập vào ứng dụng, click và chọn như hình dưới:

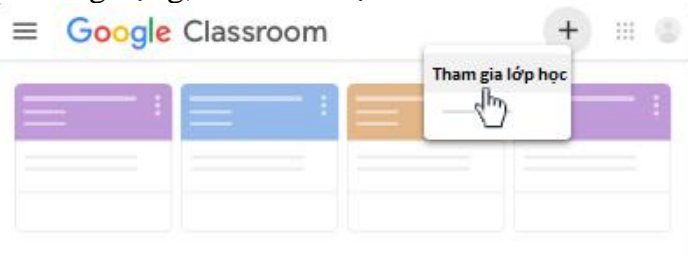

- Tiếp theo nhập vào mã lớp học mà giáo viên đã cung cấp và Click Tham gia (xem hình dưới):

| lớp rồi nhập mã đó vào đây.<br>Mã lớp | ớp rồi nhập mã đó vào đây.<br>Mã lớp | Đề nghị giáo viên của | bạn cung | cấp mã |
|---------------------------------------|--------------------------------------|-----------------------|----------|--------|
| Mã lớp                                | Mã lớp                               | lớp rồi nhập mã đó và | o đây.   |        |
|                                       |                                      | Μã Ιάρ                |          |        |
|                                       |                                      |                       |          |        |

## III. Tiến hành học tập

- Mỗi một bộ môn, giáo viên sẽ cung cấp 02 nội dung trên lớp học trực tuyến gồm:

+ Bài học: Gồm kiến thức của bài học ôn mà các em cần ghi nhớ, các em cần xem bài học trước khi tham gia các hoạt động khác.

+ Bài kiểm tra: Sau khi đã nắm kiến thức bài học, các em thực hiện bài kiểm tra (trắc nghiệm,...)

- Các em khi tham gia lớp học cần thực hiện đủ 02 nội dung trên mới được xem là hoàn thành lớp học.